# ¿Cómo me registro?

Acá te lo explicamos...

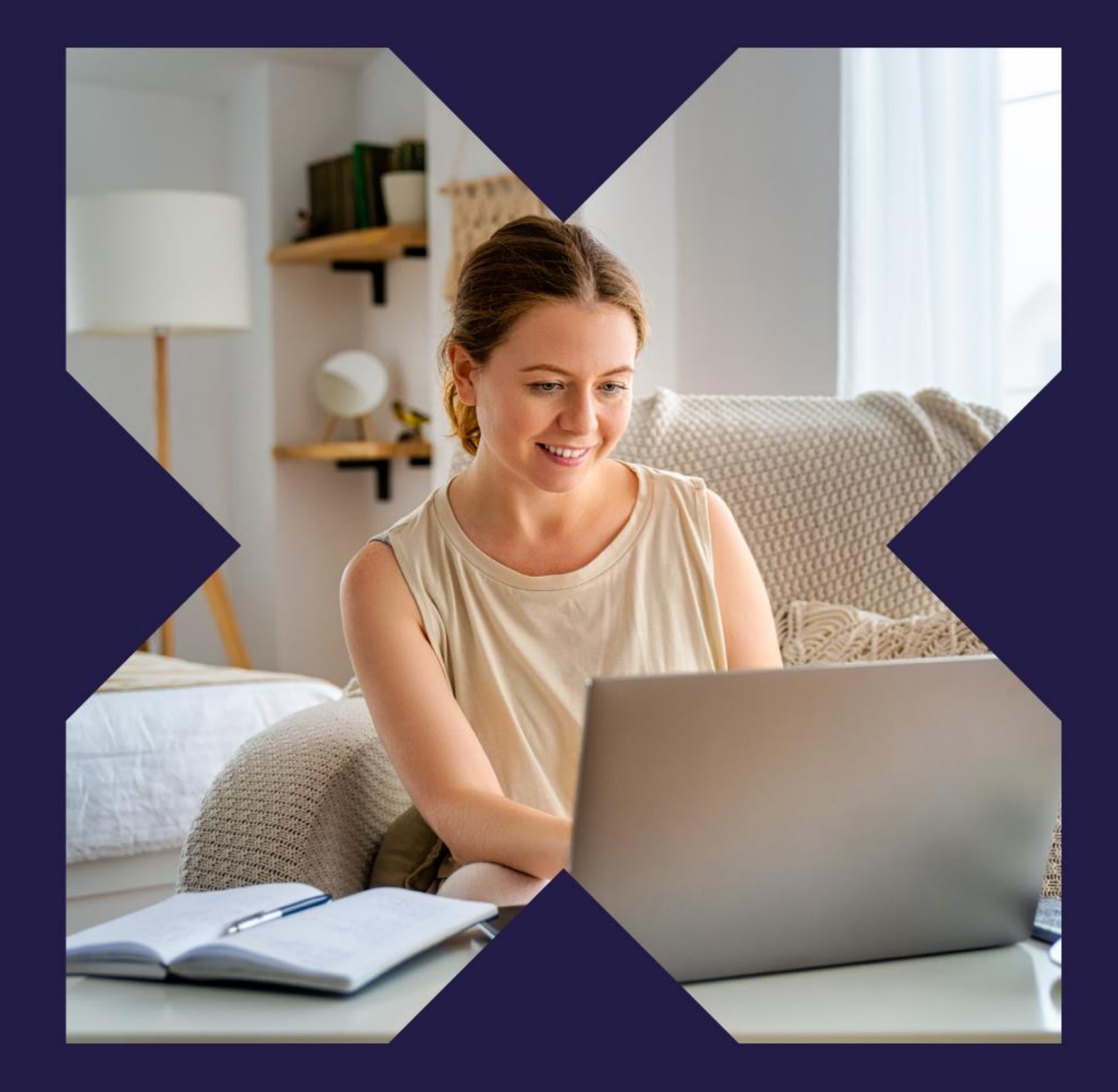

Contacto: 600 382 2000 misodexo.ms.cl@sodexo.com www.pluxee.cl

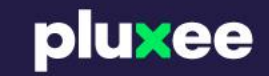

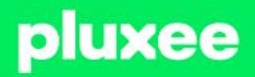

# X Índice

| Plataforma de Autogestión | 03 |
|---------------------------|----|
| Registrate                | 04 |
| Activa tu tarjeta         | 09 |
| Crea tu PIN de compras    | 10 |
| Gestión de cuenta         | 11 |

# Plataformas de autogestión

Aqui podrás administrar de manera 100% digital todos tus beneficios. Puedes hacerlo a través de la app o desde el sitio web y podrás:

- 1- Activar o bloquear tu tarjeta
- 2- Ver tu saldo disponible
- 3- Realizar pagos
- 4- Buscar comercios y
  - promociones

Ten en cuenta que estas plataformas son compatibles con todos los sistemas operativos.

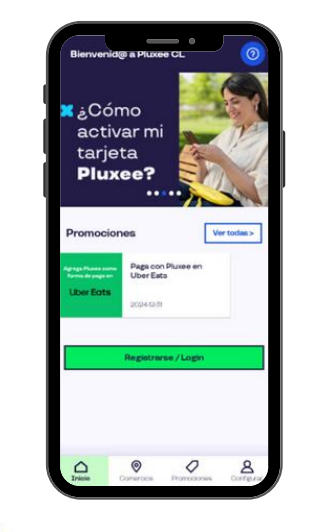

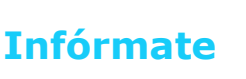

Recibe notificaciones de los beneficios de tu Tarjeta Pluxee.

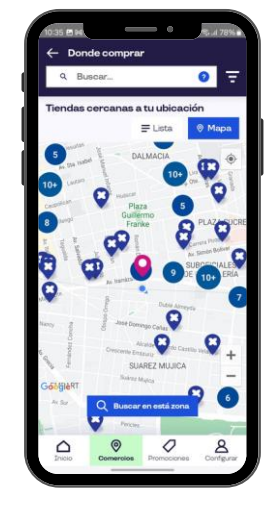

#### Localizate

Encuentra locales cerca de tu ubicación y elige los que más te gusten.

#### Forma de pago

Elige cómo pagar, puede ser con Pago online, Clave dinámica o Pago QR

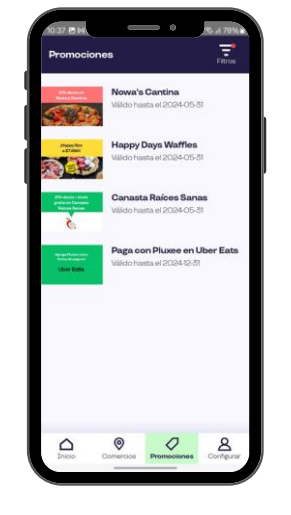

#### **Promociones exclusivas**

Encuentra las mejores promos y disfruta beneficios adicionales.

#### Desde la Web

Ingresa a <u>www.pluxee.cl</u>, haz clic en iniciar sesión e ingresa a plataforma beneficiarios

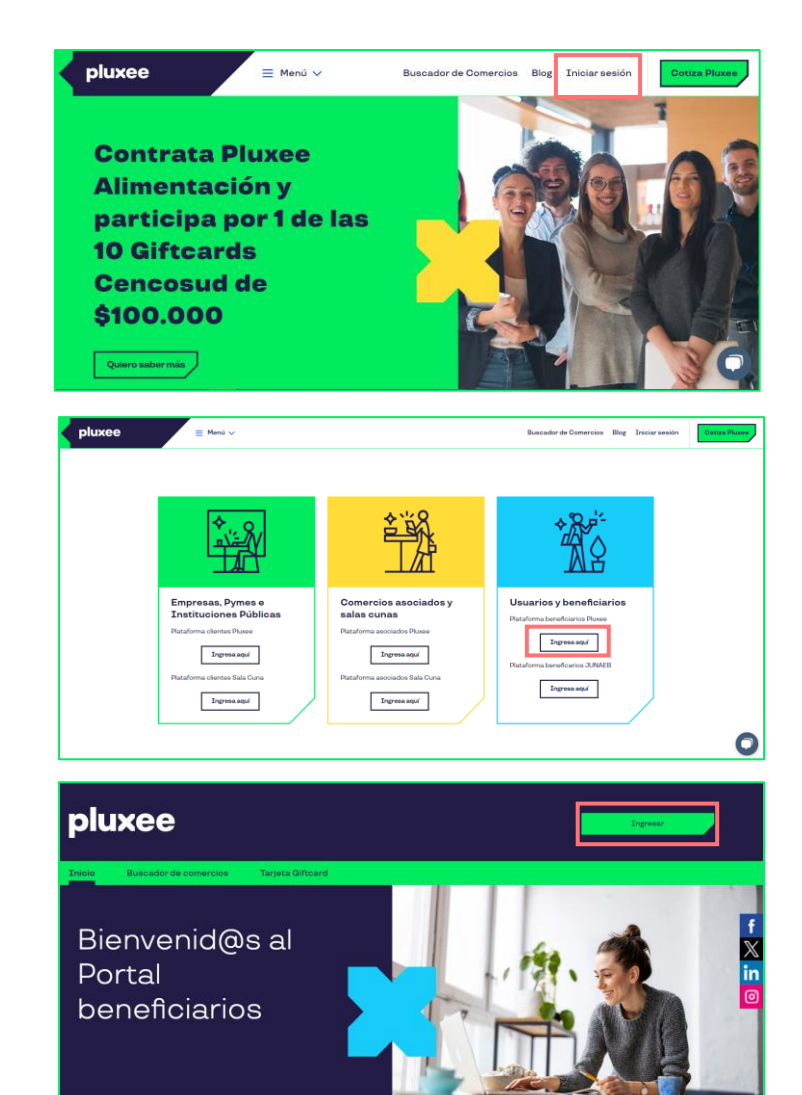

#### Desde la app

#### Descarga la aplicación Pluxee CL

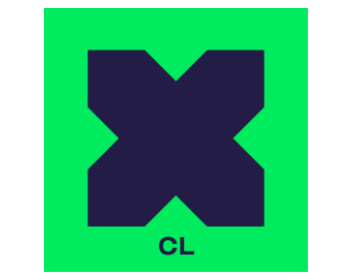

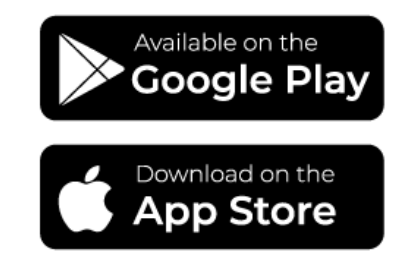

pluxee

#### Haz clic en el botón "Registrarse/Login"

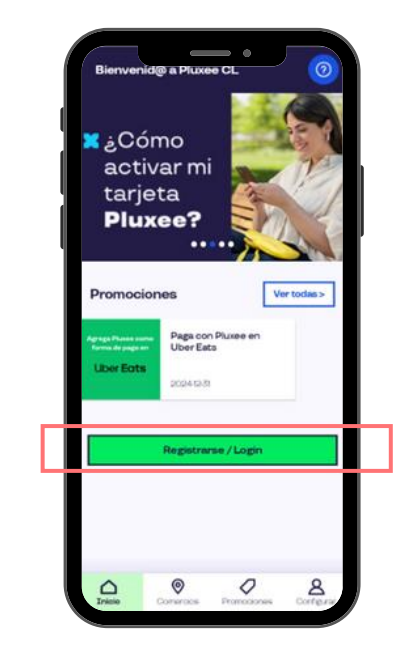

# 1.Regístrate

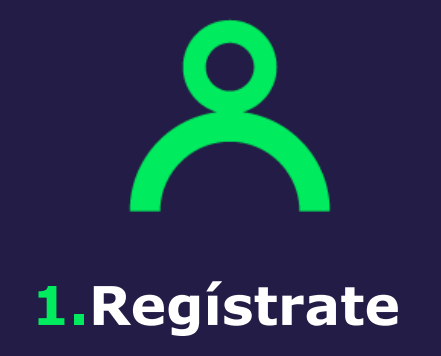

#### Has clic en ¿No tienes una cuenta? Registrarse.

Introduce la dirección de correo electrónico a la que recibiste nuestro primer correo y, a continuación, haz clic en el botón **Crear mi cuenta.** 

2

pluxee

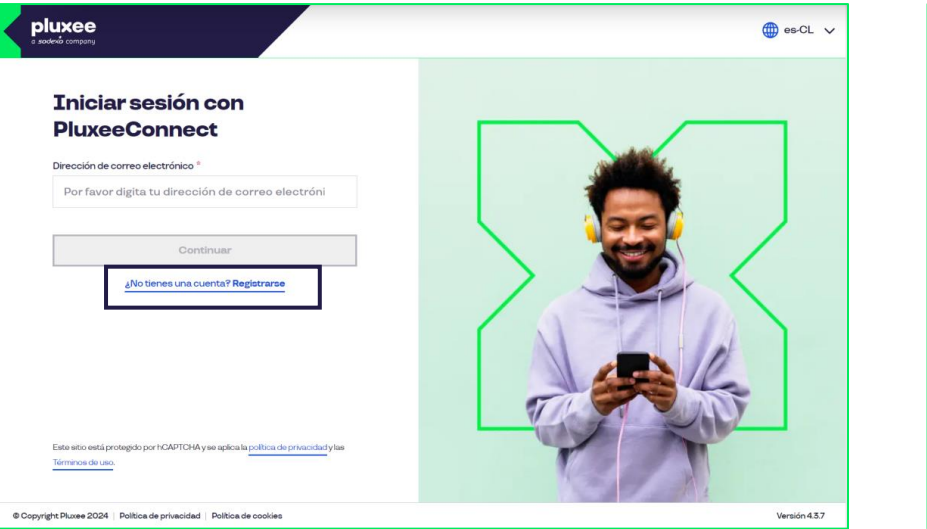

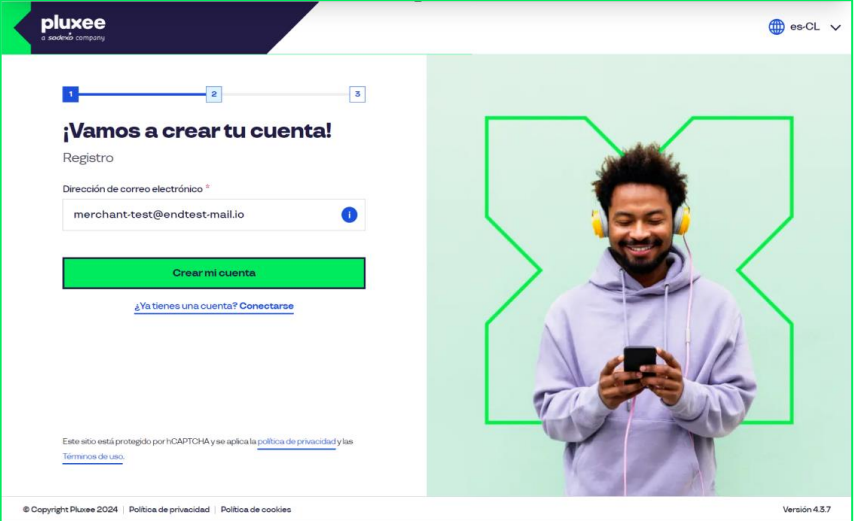

**1.**Regístrate

Revisa tu bandeja de entrada: te enviaremos un correo que incluye un código de verificación de seis dígitos. Este código solo es válido durante cinco minutos.

Código de autenticación

siguiente código:

No compartas este código con nadie.

717139

Gracias!

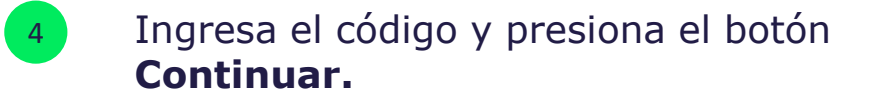

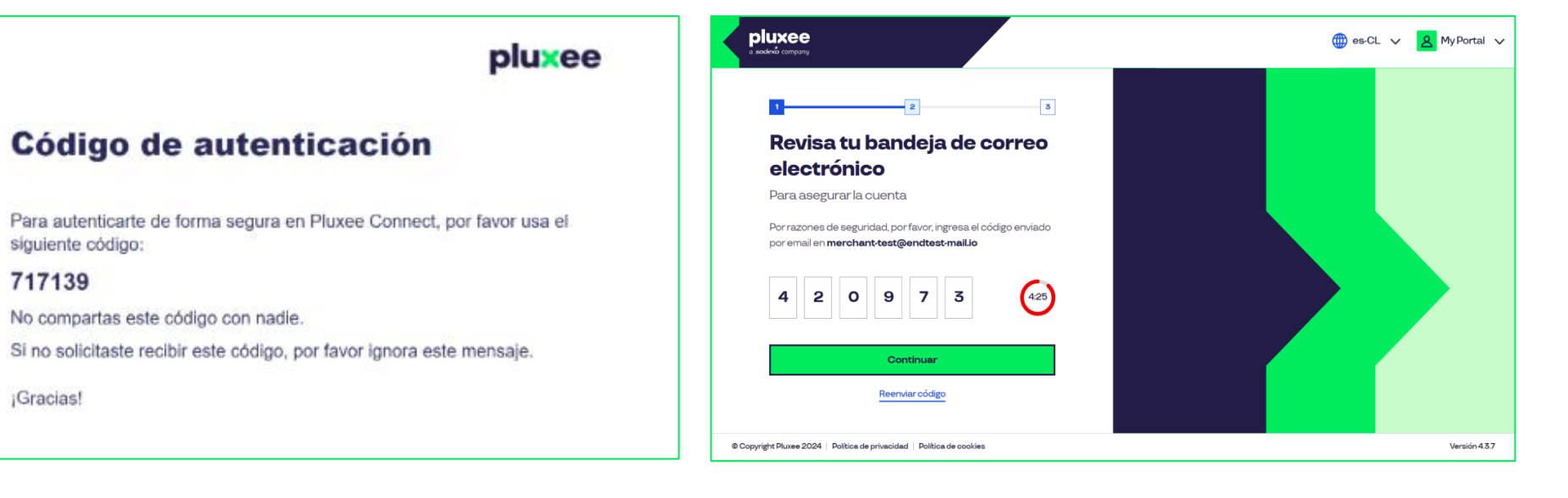

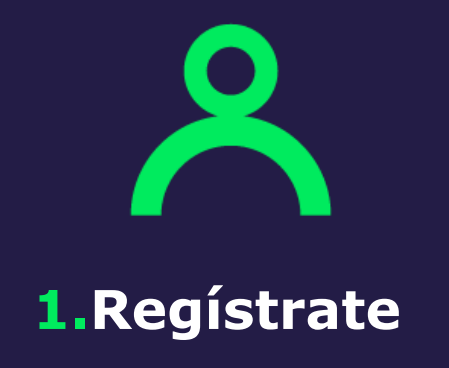

Crea una contraseña que incluya al menos ocho caracteres, asegurándote de que contenga al menos una letra, un carácter especial y un número. Selecciona **Continuar** para proceder. Completa los datos de tu perfil, incluyendo género, nombre(s), apellido(s), fecha de nacimiento y número de teléfono móvil. Selecciona el botón **Continuar.** 

6

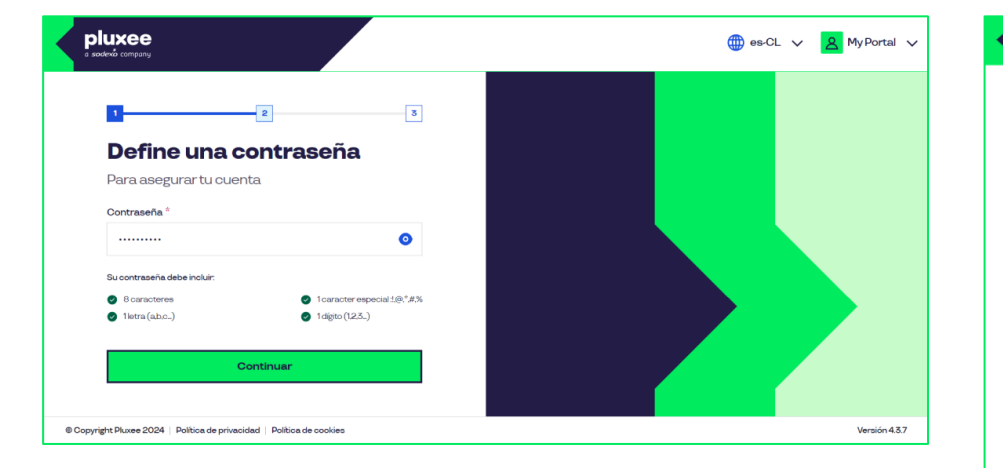

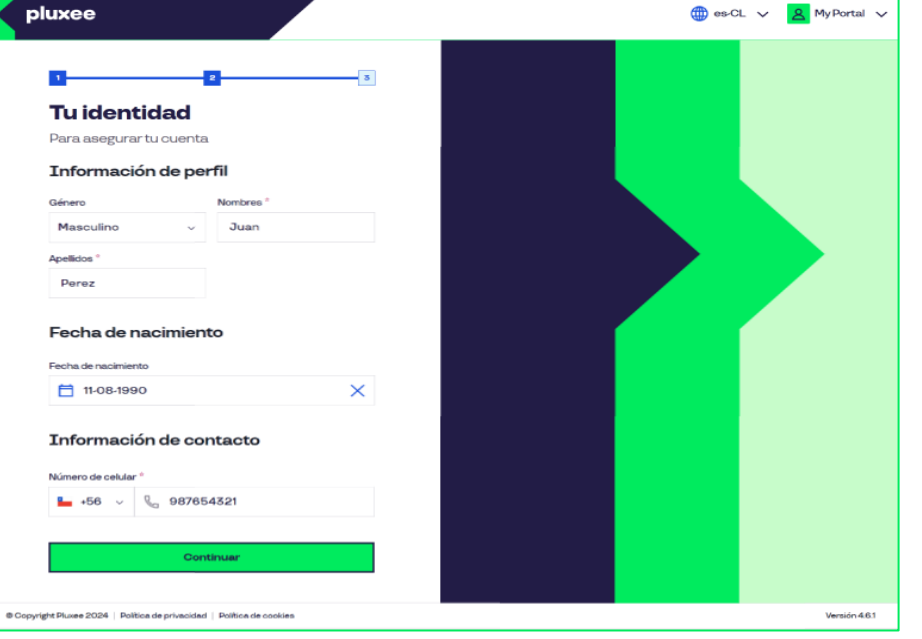

1.Regístrate

Recibirás un SMS con un código de verificación de seis dígitos en el número que proporcionaste en tu perfil, válido por cinco minutos. Haz clic en **Continuar.**  Para activar tu cuenta debes ingresar los datos solicitados y presionar **Continuar.** 

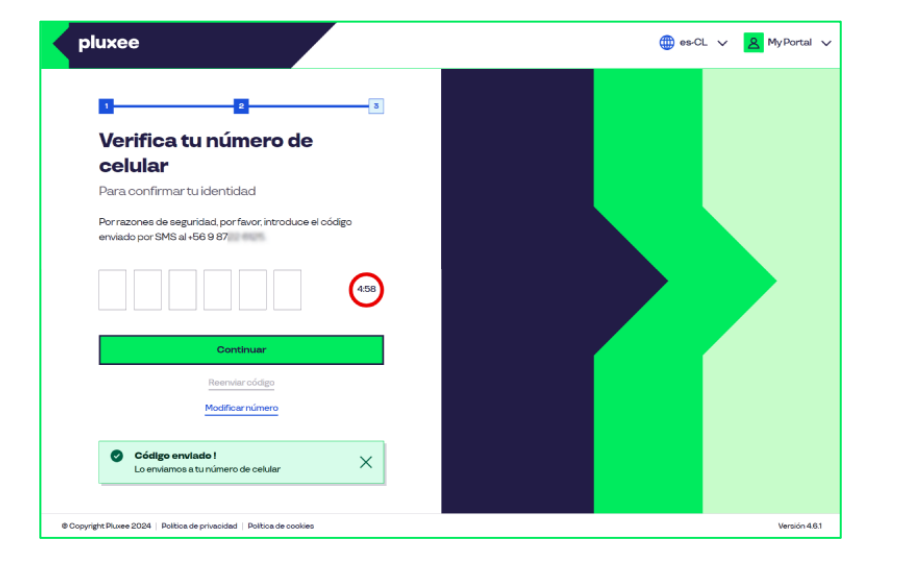

| pluxee                                                                                |                           |
|---------------------------------------------------------------------------------------|---------------------------|
| Documentación requerida                                                               |                           |
| Para completar el proceso de registro, por favor ingresa la<br>siguiente información: |                           |
| RUT'                                                                                  |                           |
| Sin puntos y con dígito verificador                                                   |                           |
| Número de documento *                                                                 | <ul> <li>Ayudi</li> </ul> |
| Sin puntos                                                                            |                           |
|                                                                                       |                           |
| Continuar                                                                             |                           |
| Cancelar                                                                              |                           |
|                                                                                       |                           |
|                                                                                       |                           |
|                                                                                       |                           |
|                                                                                       |                           |
|                                                                                       |                           |
|                                                                                       |                           |

Una vez activada tu cuenta, serás redirigido automáticamente a la plataforma a la cual se te ha concedido acceso.

6

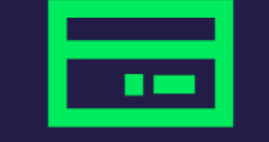

2. Activa tu tarjeta

En la App selecciona la tarjeta que está en estado "Pendiente de activación", presiona "Activar tarjeta" y listo. Recibirás un correo de confirmación. A través de la web: Inicia sesión, haz clic en activar tarjeta y asigna tu PIN de compra.

Aquí también podrás bloquear tu tarjeta en caso de que la pierdas físicamente.

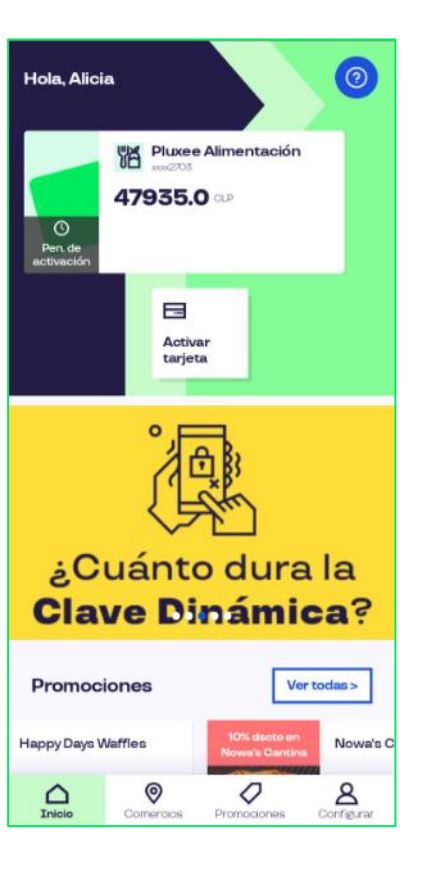

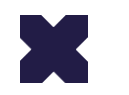

En el proceso de activación de tu tarjeta te va a solicitar crear tu PIN

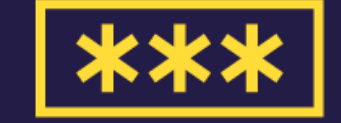

# **3.** Crea tu PIN de compra

Debes crear tu PIN de compra, tu PIN es una clave de 4 dígitos que podrás usar para comprar, solicitar Clave Dinámica o realizar aprobación para pago online.

### Para crear tu PIN de compra, considera lo siguiente:

Debe estar compuesto de 4 dígitos. Deben ser dígitos no consecutivos. Puedes repetir un dígito máximo de 3 veces. No puede corresponder a una parte del

RUT (excepto en orden reverso).

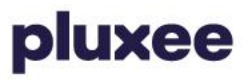

### 4. Gestión de cuenta

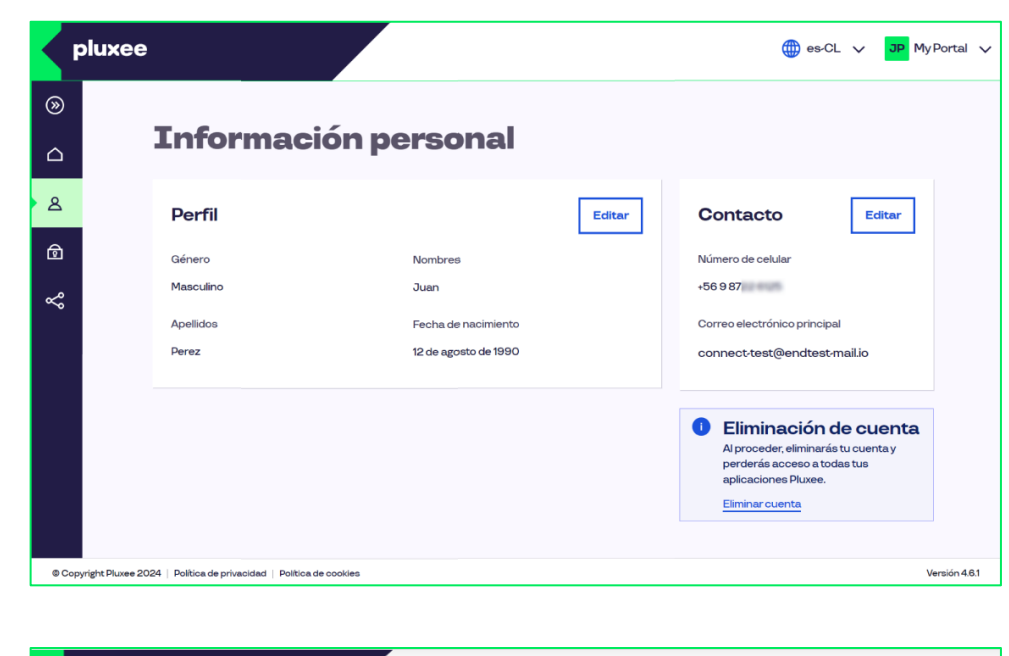

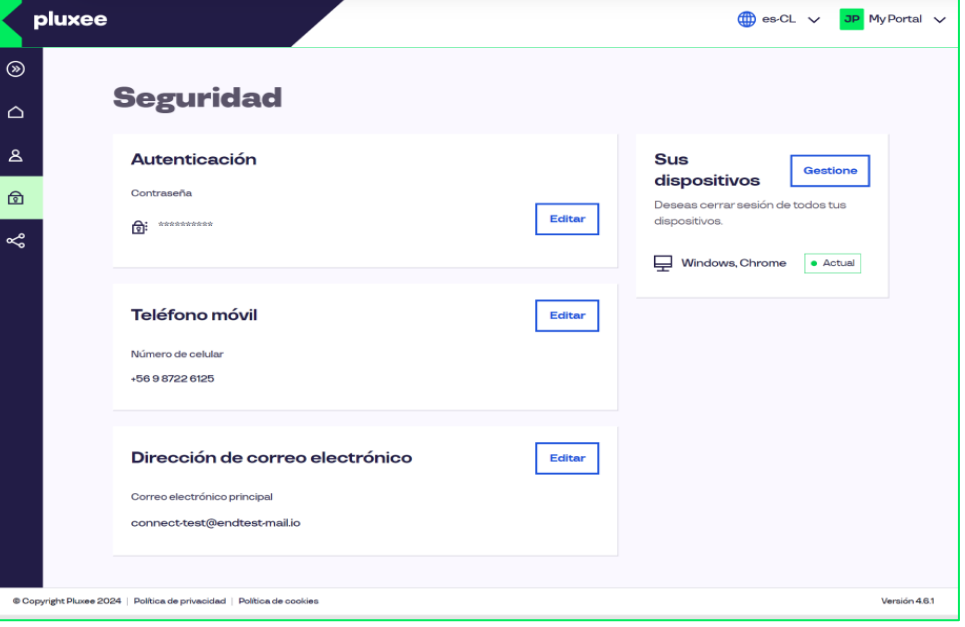

Para administrar tu perfil accede al Módulo **Información personal** y haz clic en **Editar** para actualizar tus datos.

Accede al Módulo **Seguridad** para cambiar tu contraseña, añadir un correo electrónico de respaldo y gestionar los dispositivos asociados. Para hacerlo, selecciona **Editar** o **Gestionar**.

# Si tienes dudas, Hablemos!

# 600 382 2000 misodexo.ms.cl@sodexo.com

Siguenos en:

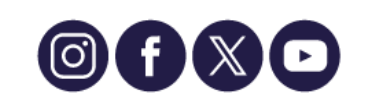

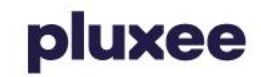

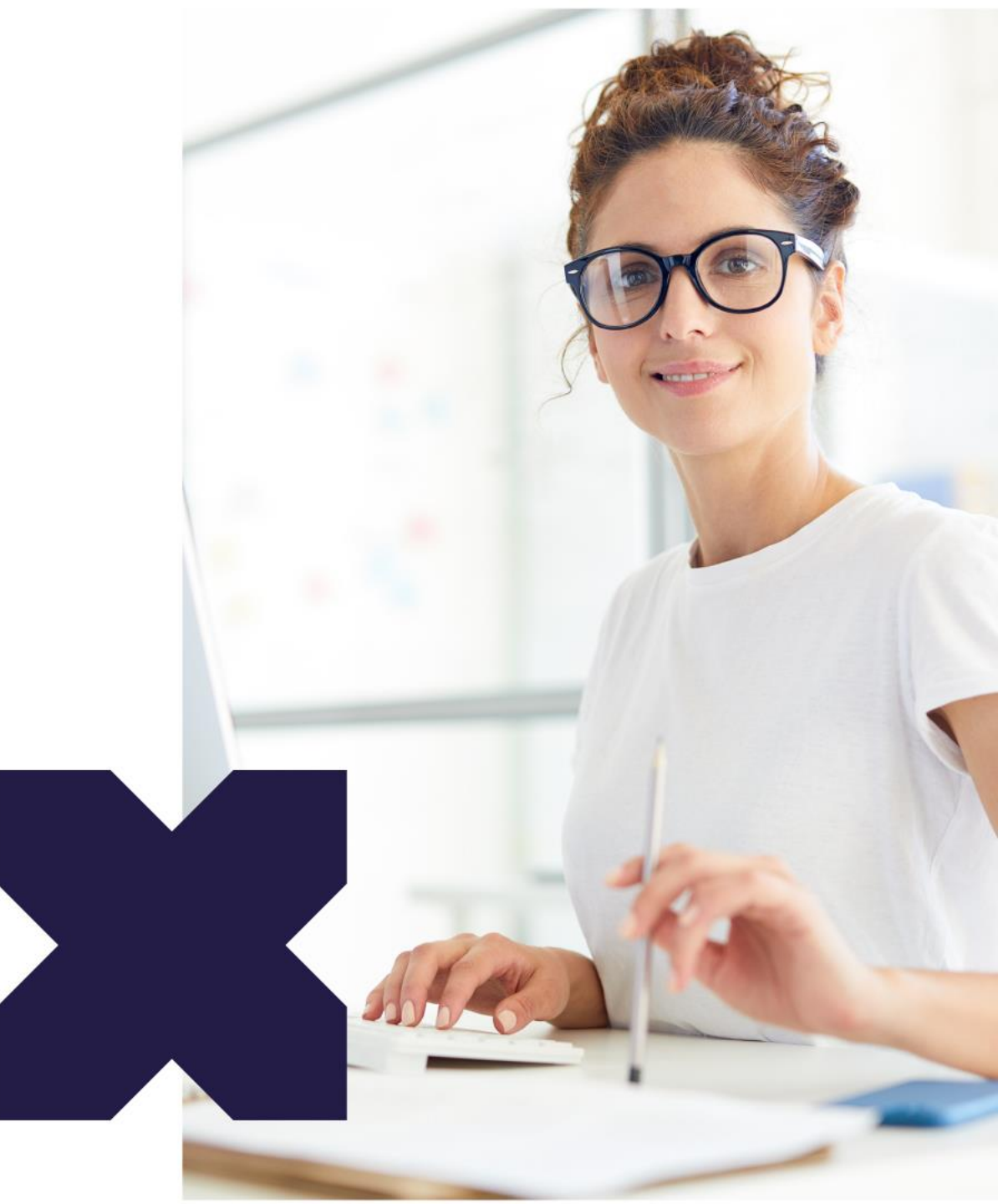